## Error code troubleshooting guide

| Fault Code | Description                                            | Remark                                                                                                    | Troublesnooting & Maintenance Steps                                                                                                    | Storage link for maintenance video                                                                                                    | Maintenance Material Name                                                           |
|------------|--------------------------------------------------------|----------------------------------------------------------------------------------------------------|----------------------------------------------------------------------------------------------------|----------------------------------------------------------------------------------------------------|-------------------------------------------------------------------------------------|
| Qx01 0     | Temperature of water<br>tank is too low                | The printing task is terminated and<br>the machine enters the malfunction<br>state                            | 1. Download the latest software from the official website and update the firmware after connecting the machine;                                                                                                    |                                                                                                    |                                                                                     |
|            | *                                                      | The printing task is terminated and                                                                           | <ol> <li>Check if the purifier is too close to the host, blocked the exhaust fan (applicable when the water temperature is too high);</li> <li>Confirm whether the machine has been working continuously for too long (more than 3 hours), and try to restart the machine and software:</li> </ol>                                                                                                    |                                                                                                    |                                                                                     |
| Qx01 1     | tank is too high                                       | the machine enters the malfunction<br>state.                                                                  | 4. Enter the debugging interface(for windows system is 'Ctri+F1' or 'Ctri+Fn+F1',for MacOS is 'Command+F1'), clip the 'open button' of the water pump, and listen for the sound of running water on the left side of the machine.                                                                                                    |                                                                                                    |                                                                                     |
|            |                                                        |                                                                                                    | If there is normal sound, it means the water pump is working normally, the problem may be caused by bad connection of the water pump<br>cable. Open the left cover to check whether the water pump interface on the Y1 board is loose or broken, replug or replace the water pump<br>control line:                                                                                                    | Disassemble or assemble the Y1 board<br>https://youtu.be/56P6pCT_b9A                                                                                                    | Temperature Sensor Control Line:                                                    |
| Qx01 2     | The temperature sensor<br>of water tank is<br>abnormal |                                                                                                    | If there's abnormal sound, it may be caused by air entering the water pump. At this time, it is necessary to open the lid of the water tank to<br>pressurize inside the water tank while the machine is on, and then restart the machine;                                                                                                    | Pressurize inside the water tank                                                                                                    | LB_LowVoltMotorDrv_V1_1_PCBA (Y1<br>Board)                                          |
|            |                                                        | The printing task is terminated and<br>the machine enters the malfunction                                     | If there's no sound, it means the water pump or Y1 board is breakdown and need maintanence or replacement;<br>5. Open the left side cover of the machine to check whether the connecting port of the water temperature sensor to Y1 board is loose, and<br>try to receive the cable:                                                                                                    | https://download.makeblock.com/%E7%BB%99%E6%B0%B4%E7%AE%B1%E5%8A%A0%E5%8E%BB.mp4                                                                                                    |                                                                                     |
|            |                                                        | state.                                                                                                    | 6. Replace the water temperature sensor (it is not recommended that customers replace the water temperature sensor by themselves, beceuse it need to pump water, remove the water tank, unplug the water temperature sensor, replace the new water temperature sensor                                                                                                    |                                                                                                    |                                                                                     |
|            |                                                        |                                                                                                    | with special glue, which is too difficult for customer);<br>7. Replace the Y1 board (low probability of occurrence).                                                                                                    |                                                                                                    |                                                                                     |
|            |                                                        | The temperature of the water tank                                                                             |                                                                                                    |                                                                                                    |                                                                                     |
| Qx01 3     | The temperature of<br>water tank is normal             | returns to normal. If there is no other<br>hardware fault, the machine will exit                              | r<br>V                                                                                                    |                                                                                                    |                                                                                     |
|            |                                                        | printing function                                                                                             |                                                                                                    |                                                                                                    |                                                                                     |
|            |                                                        |                                                                                                    | 1.<br>Download the latest software from the official website and update the firmware after connecting the machine;<br>2. Check whether the air outlet is blocked and clean it. If the machine is the first generation, extra check whether the air inlet is blocked                                                                                                    |                                                                                                    | Air pump_49A24C15R27:                                                               |
|            |                                                        | Printing task terminated, the<br>machine enters the malfunction                                               | (whether there is debris under the machine);<br>3. Enter the debugging interface(for windows system is 'Ctrl+F1' or 'Ctrl+Fn+F1',for MacDS is 'Command+F1'), clip the 'open button' of air                                                                                                    | Clean air nozzle and laser head                                                                                                    |                                                                                     |
| Qx02 0     | too small                                              | state. Even if the peripheral is well<br>maintained, the machine must be<br>restarted to resume the printing  | pump, and insten whether there is a nather sound on the right side of the machine. At the same time, put your nam on the light outlet of the<br>laser head to check if there is any wind blowing out. If there is no ratife or no wind blowing out, open the right side cover of the machine to<br>check whether the air pump interface on the main board is loose, and re-plag the wiring. If the problem is not solved, then go to the next                                                                                                    | https://youtu.be/CWAm4YD/5nA                                                                                                    | LB_LaserCutter CtlBoard_V1.3_PCBA<br>(Mainboard)                                    |
|            |                                                        | function                                                                                                    | step;<br>4. Use a multimeter to measure whether the voltage output of the air pump wiring port on the mainboard is 24V. If so, it is basically judged                                                                                                    |                                                                                                    |                                                                                     |
|            |                                                        |                                                                                                    | that the air pump is breakdown and needs to be replaced; otherwise, the mainboard need to be replaced.                                                                                                    |                                                                                                    |                                                                                     |
| Qx02 1     | The air pump current is<br>normal                      | 1                                                                                                    | /                                                                                                    |                                                                                                    |                                                                                     |
|            |                                                        |                                                                                                    | <ol> <li>Download the latest software from the official website and update the firmware after connecting the machine;</li> <li>Check whether the water level is too low (below the water tank scale 5), if it is too low, the watertank is needed to fill with pure water, to</li> </ol>                                                                                                    |                                                                                                    |                                                                                     |
|            | The water level in the                                 | Printing task terminated, the<br>machine enters the malfunction<br>state. Even if the peripheral is well      | make the water level rise to the scale "5" bar position;<br>3. Open the left cover of machine, check whether the water level sensor is with red light on while the machine is running; if the red light is                                                                                                    | Disassemble & assemble the Y1 board                                                                                                    | Non-contact liquid level sensor module:                                             |
| dina n     | water tank is too low                                  | maintained, the machine must be<br>restarted to resume the printing                                           | on, one sensor is normal, if the real right is not on, cinck whether the water teen sensor is not on the water tain, and whether the<br>connecting port of the water level sensor on the Y1 board is loose, and re-plug it;<br>4. Take off the water level sensor, adjust the sensitivity by turning the screw knob at the bottom, reduce the sensitivity counterclockwise,                                                                                                    | https://youtu.be/56P6pCT_b9A                                                                                                    | board)                                                                              |
|            |                                                        | function                                                                                                    | usually adjust 2 or 4 turns;<br>5. Replace Y1 board.                                                                                                    |                                                                                                    |                                                                                     |
| Qx03 1     | The water level of water                               | 1                                                                                                    | V                                                                                                    |                                                                                                    |                                                                                     |
|            | tank is normal                                         |                                                                                                    |                                                                                                    |                                                                                                    |                                                                                     |
|            |                                                        |                                                                                                    | 1. Download the latest software from the official website and update the firmware after connecting the machine;                                                                                                    | Disassemble & assemble the Y1 board<br>https://youtu.be/56P6pCT_b9A                                                                                                    | Purifier Motor_V2.0;<br>LB LowVoltMotorDrv V1 1 PCBA (Y1                            |
| Qx05 0     | The air pressure of the<br>purifier is too low         | Suspend the printing task, the<br>software indicate purifier block                                            | 2. In it is a line generation modeling, its indexary to commit whether the right and boy obtains board age setting of 1 dotted to board is contacted with the local supplied electricity. If it is different from the local supplied electricity, the main board needs to be replaced; 3. Take out the filter and check if the alarm disappear; if the alarm disappear; the filter may be blocked (confirmed with actual working)                                                                                                    | Disassemble & assemble the main board<br>https://youtu.be/W-OTTW6jE3g                                                                                                    | board) :<br>LB_LaserCutter CtiBoard_V1.3_PCBA(Main                                  |
|            |                                                        |                                                                                                    | hours); if the alarm does not disappear, it may be the hardware problem of the purifier motor, purifier small board or Y1 board, which need to be replaced.                                                                                                    | Disassemble & assemble the purifier control board and motor                                                                                                    | LB_AirPurifier_LED_V1_0_PCBA (Purifier<br>control board)                            |
|            |                                                        |                                                                                                    | 1 Firstly confirm whether it is Bacic (hisrk) or Pro Jubite) version. If it is Bacic, cancel the nurfifer detection on software if it is Pro version                                                                                                    | under 2 doministration of the contraction of the contraction of the co |                                                                                     |
| Qx05 2     | The low voltage version<br>purifier is not connected   | Machine stop the printing task and<br>enter the standby state. The software<br>indicates purifier is offline  | 2. Confirm whether the control line of purifier an pressure is too small (refer to the tests) of QUOS(); 2. Confirm whether the control line of purifier an pressure is too small (refer to the tests) of QUOS();                                                                                                    | 1                                                                                                    | following Qx050                                                                     |
|            |                                                        |                                                                                                    | Download the latest software from the official website and workste the firmware after connectine the machine                                                                                                    |                                                                                                    |                                                                                     |
| 0+06.0     | RGB control board is<br>offline                        | The printing task is terminated.                                                                              | <ol> <li>Disassemble the glass panel on the right side of the machine, check whether the control line of the RGB control board is loose or broken,<br/>replug or replace instead;</li> </ol>                                                                                                    | Disassemble & assemble the main board<br>https://youtu.be/W-OTTW6JE3g                                                                                                    | LB_LaserCutter RGB_V1_0_PCBA(RGB<br>board)<br>Laser Cutter_Button Control Line_V1.0 |
|            |                                                        |                                                                                                    | <ol> <li>If only the RGB light is not on, the filling light on the right side of the machine is normal, replace the RGB small board;</li> <li>If the RGB light and right LED light of machine are not on, consider the abnormal signal transmission of the mainboard, replace the mainboard or RGB control line.</li> </ol>                                                                                                    | Replace RGB board<br>https://download.makeblock.com/%E6%88%86%E8%A3%85RGB%E5%B0%8F%E6%9D%BF.mp4                                                                                                    |                                                                                     |
|            | BGB control board is on                                |                                                                                                    |                                                                                                    |                                                                                                    |                                                                                     |
| Qx06 1     | line                                                   | RGB control board is on line                                                                                  |                                                                                                    |                                                                                                    |                                                                                     |
|            |                                                        |                                                                                                    | <ol> <li>Download the latest software from the official website and update the firmware after connecting the machine;</li> <li>Check whether the laser tube is broken. if it is, the antifreeze liquid will flow out to the outer tube. Isser tube will be visible filled with</li> </ol>                                                                                                    |                                                                                                    |                                                                                     |
|            |                                                        | Printing task terminated, the                                                                                 | liquid, then the laser tube need to be replaced;<br>3. Enter the debugging interface(for windows system is 'Ctri+F1' or 'Ctri+Fn+F1';for MiacOS is 'Command+F1'), dip the 'open button' of the                                                                                                    | Disassemble & assemble the Y1 board<br>https://youtu.be/56P6pCT_b9A                                                                                                    | LB LaserCutter CtlBoard V1.3 PCBA(Main                                              |
| Qx08 0     | The current of water<br>pump is abnormal               | state. Even if the peripheral is well<br>maintained, the machine must be                                      | water pump, and inten for the sound or running water on the left see or the machine:<br>If there is normal sound, it means the water pump is working normally, the problem may be caused by bad connection of the water pump<br>cable.Open the left cover to check whether the water pump interface on the 'I board is loose or broken, replug or replace the water pump                                                                                                    | Disassemble & assemble the main board<br>https://youtu.be/W-OTTW6jE3g                                                                                                    | Board)<br>Water Pump                                                                |
|            |                                                        | restarted to resume the printing<br>function                                                                  | control line;<br>If there's abnormal sound, it may be caused by air entering the water pump. At this time, it is necessary to open the lid of the water tank                                                                                                    | Pressurize inside the water tank                                                                                                    | LB_LOWVortMotorDrv_V1_1_PLBA(V1<br>Board)                                           |
|            |                                                        |                                                                                                    | to presente inside on water care while the machine is on, and then restart the machine;<br>If there's no sound, it means the water pump or Y1 board is breakdown and need maintanence or replacement;<br>4. Replace the main board.                                                                                                    | пцр.//оинныи.лнамонск.com/жг/жвэхээжеэхволонжг/жнежв1жеэхв4жнолеэхвежвв.пр4                                                                                                    |                                                                                     |
|            |                                                        |                                                                                                    |                                                                                                    |                                                                                                    |                                                                                     |
| Qx08 1     | The current of water<br>pump return to normal          | The water pump is normal.                                                                                     |                                                                                                    |                                                                                                    |                                                                                     |
|            |                                                        | Printing task terminated, the<br>machine enters the malfunction                                               |                                                                                                    |                                                                                                    |                                                                                     |
| Qx09 0     | The current of exhaust<br>fans are both abnormal       | state. Even if the peripheral is well<br>maintained, the machine must be<br>certacted to recurse the printies | 1. Download the latest software from the official website and update the firmware after connecting the machine;                                                                                                    |                                                                                                    |                                                                                     |
|            |                                                        | function.  Printing task terminated, the                                                                      | 2: Open the open on net sole of the machine to check whether the exhaust an interface on 12 board is toose and re-plug it; me two<br>exhaust fan ports on Y1 board are universal, when a single fan came out with failure, you can try to exchange fan figure out whether there is<br>port or fan malfunction;                                                                                                    | Disassemble & assemble the Y1 board<br>https://youtu.be/56P6pCT_b9A                                                                                                    | Water cooling fan<br>LB_LowVoltMotorDrv_V1_1_PCBA(Y1<br>Roard)                      |
| Qx09 1     | The current of exhaust                                 | machine enters the malfunction<br>state. Even if the peripheral is well                                       | <ol> <li>Use a multimeter to test whether the fan is breakdown, if it is, replace the fan;</li> <li>Replace Y1 board.</li> </ol>                                                                                                    |                                                                                                    | boardy                                                                              |
|            | ran is abnormal                                        | restarted to resume the printing<br>function.                                                                 |                                                                                                    |                                                                                                    |                                                                                     |
| Qx09 2     | The both exhaust fans<br>are normal                    | The both exhaust fans are normal.                                                                             |                                                                                                    |                                                                                                    |                                                                                     |
|            |                                                        |                                                                                                    |                                                                                                    |                                                                                                    |                                                                                     |
| data o     | annusz son cupgrading                                  |                                                                                                    |                                                                                                    |                                                                                                    |                                                                                     |
| Qx10 1     | STM32 upgrade succeed                                  | /                                                                                                    | /                                                                                                    |                                                                                                    |                                                                                     |
| Qx10 2     | STM32 upgrade fail                                     | 1                                                                                                    | /                                                                                                    |                                                                                                    |                                                                                     |
| 0x110      | 6032 start upgradio-                                   | (                                                                                                    | ,                                                                                                    |                                                                                                    | -                                                                                   |
|            | opgiduitg                                              |                                                                                                    |                                                                                                    |                                                                                                    |                                                                                     |
| Qx111      | GD32 upgrade succeed                                   | /                                                                                                    | /                                                                                                    |                                                                                                    |                                                                                     |
| Qx112      | GD32 upgrade fail                                      | /                                                                                                    | /                                                                                                    |                                                                                                    |                                                                                     |
| 0+12.0     | The Hall surface -                                     |                                                                                                    |                                                                                                    |                                                                                                    |                                                                                     |
|            |                                                        |                                                                                                    |                                                                                                    |                                                                                                    |                                                                                     |
| Qx12 1     | The Hall switch is<br>abnormal                         | (                                                                                                    | 4                                                                                                    |                                                                                                    |                                                                                     |
| Qx13 0     | The Y1 Board is on line                                | Exit the Y1 board failure status                                                                              |                                                                                                    |                                                                                                    |                                                                                     |
|            |                                                        |                                                                                                    | 1. Download the latest software from the official website and update the firmware after consectine the machine-                                                                                                    |                                                                                                    |                                                                                     |
| Qx13 1     | The Y1 Board is off line                               | The printing task is terminated and<br>the machine enters the malfunction<br>state.                           | <ol> <li>Enter the debugging interface(for windows system is 'Ctrl+F1 or 'Ctrl+Fn+F1', tor MacOS is 'Command+F1'), clip the 'open button' of the<br/>water pump, and listen for the sound of running water on the left side of the machine:</li> </ol>                                                                                                    |                                                                                                    | LB_LowVoltMotorDrv_V1 1 PCBA(V1                                                     |
|            |                                                        |                                                                                                    | In univers sound proves that the Y1 board is controlled by mainboard, you can try restart the machine and Laserbox software to fix the problem;<br>If there's no sound, you need to check whether the connecting wire between Y1 board & mainboard is loose or broken, reiniue or renlare                                                                                                    | usassemble & assemble the Y1 board<br>https://youtu.be/56P6pCT_b9A                                                                                                    | Board)<br>Laser Cutter_Y1 Board Control Line_V1.0                                   |
|            |                                                        |                                                                                                    | the wire;<br>3. Replace the Y1 board.                                                                                                    |                                                                                                    |                                                                                     |
|            |                                                        |                                                                                                    | <ol> <li>Download the latest software from the official website and update the firmware after connecting the machine;</li> </ol>                                                                                                    |                                                                                                    | 1                                                                                   |
|            | X-axis limiter is<br>abnormal                          |                                                                                                    | 12. Push the xrt zake under the boot state to see if the axis is locked:<br>if the XYZ axis does not lock, the main board needs to be replaced;<br>if the XYZ axis is locked, it is proved that the motor has oower subolk, then proceed to the new chees.                                                                                                    |                                                                                                    |                                                                                     |
|            |                                                        |                                                                                                    | <ol> <li>Enter the debugging interface(for windows system is 'Ctri+F1' for 'Ctri+Fn+F1' for MacOS is 'Command+F1') and test the X axis separately.<br/>Click X+ and X- to check the X-axis movement on two directions;</li> </ol>                                                                                                    | change the mainboard                                                                                                    |                                                                                     |
| Qx14 1     |                                                        |                                                                                                    | In use wass use user nove nower noward, there may be proceeds on immer. It is necessary to check whether the X-asis limit ion is in place and<br>whether there is deformation. If there is, it is necessary to straighten it so that it can be aligned with the center of the photoelectric switch;<br>Check whether the limiter is damaged: when machine is on, put a small place of paper inside the photoelectric switch; to see if the limits is<br>and the limit of the straiged: when machine is on, put a small place of paper inside the photoelectric switch; to see if the limit is<br>and the limit of the straiged when machine is on, put a small place of paper limits the photoelectric switch; to see if the limit is<br>and the straight of the limit of the straight of the straight of | https://youtu.be/W-OTTW6jE3g                                                                                                    |                                                                                     |
|            |                                                        |                                                                                                    | normal, if the light on limiter is not on, the limiter need to be replaced;<br>If the X axis cannot move, there may be a problem with the motor of X-axis. Check whether the interface of control line of the X axis motor<br>knows it is seen to replace the ends of the X-axis motor interface to X-axis. The X-axis and X-axis motor interface to X-axis and X-axis motor in the X-axis motor interface to X-axis and X-axis and X-ax      |                                                                                                    |                                                                                     |
|            |                                                        |                                                                                                    | problem still exist;<br>4. Replace the mainboard.                                                                                                    |                                                                                                    |                                                                                     |

| Qx142                           | The Y-axis limiter is<br>abnormal                     |                                                                                                    | 1. Severalized the latent optimum from the efficient evolution and optimates the firmware after connecting the machine; 2. Low-latent PV and use with the dott table to set the end is to be determined. If the VT and the PV and use the end is to be episode. If the VT and the PV and use the end is to be episode. If the VT and the PV and use the end is to be episode. If the VT are the end episode end to be episode. If the VT are the end episode end to be episode. If the VT are the end episode end to be episode. If the VT are the end episode end to be episode. If the VT are the end episode end to be episode. If the VT are the end episode end to be episode. If the VT are the end episode end to be episode. If the VT are the end episode end to be episode. If the end end end end end end end end end en                                                                                                    | Replace the mainboard<br>https://youtu.be/W OTTWEETe                                                                                                    | Laser Cutter X auto motor control line V1.0<br>Laser Cutter V7-auto motor control<br>line V1.0<br>Laser Cutter V1-auto motor control<br>line V1.0<br>Laser Cutter Z-auto Board control line V3.0<br>Laser Cutter Z-auto Board V1.3<br>Citiboard V1.3 PCB4(Mainboard) |
|---------------------------------|-------------------------------------------------------|----------------------------------------------------------------------------------------------------|----------------------------------------------------------------------------------------------------|----------------------------------------------------------------------------------------------------|----------------------------------------------------------------------------------------------------|
| Qx143                           | The limiter is<br>abnormal(ALARM 9)                   | During laser head reset process, the<br>limiter can not be found, terminate<br>the printing task, the machine go into<br>the fault status                                                                     | A boundary for the latest admorph how the diffed relations and seaded that fimmeans after connecting the machine,<br>i.e. has the VC2 assist index in the dott set at loss the assist is obtained.<br>If the VC2 assist is locating to prove that the more that power sapply, them proceed to the next stap;<br>I. Inter the dottagenesis and how the prove that the provest sapply, them proceed to the next stap;<br>I. Inter the dottagenesis and how the provest samply, them proceed to the next stap;<br>I. Inter the dottagenesis and how the provest samply, them proceed to the next stap;<br>I. Inter the dottagenesis and how the provest samply them to the transmission of the next stap;<br>the dottagenesis and how the provest the transmission is the transmission of the dottagenesis and the transmission of the transmission of the dottagenesis and the transmission of the dottagenesis and the transmission of the dottagenesis and the dottagenesis and the transmission of the dottagenesis and the dottagenesis and the dottagenesis a | Replace the mainboard<br><u>Manual Annual Annual</u> |                                                                                                    |
| Qx15 0                          | Abnormal STM32 signal<br>transmission                 | The software remind STM32 need to<br>be upgraded.                                                                                                    | /                                                                                                    |                                                                                                    |                                                                                                    |
| Qx15 1                          | Normal STM32 signal<br>transmission                   | /                                                                                                    | /                                                                                                    |                                                                                                    |                                                                                                    |
| Qx16                            | CPU temperature is too<br>high                        | CPU temperature is too high                                                                                                    | cled by early wires, the wires should be collected and pur away;<br>ting or with low rev, in this situation, the CPU for should be replaced.                                                                                                    | Refer to the video of mainboard dicascentby for wire collecting process<br>https://jourta.be/W-OTTW6gTag                                                                                                    | 6025 Environment-friendly fan                                                                                                    |
| Qx17                            | Cannot find camera                                    |                                                                                                    | L download that latest adverse from the official watching are updated the firmware after connecting the machine;<br>1) to rescar the barbane and machine;<br>2) to rescar the barbane and machine;<br>3) costs, where the top on cannece control line was failen of if, if is, is p-lag; it;<br>3) Anguight are arean strateform on maindowing, which can also be charged and earbane interface;<br>5) costs, where the connecting line is damaged, if is is, replace the connecting line from canners to manboard;<br>5) may and the maindowing.                                                                                                    | replace the mainboard<br>https://youtu.bu/WrOTTWB/Elg                                                                                                    | Fisheye camera                                                                                                    |
| Qx18 1                          | X-axis limiter is<br>abnormal(ALARM 8)                | X-axis cannot clear limit signal during<br>reset (ALARM 8 error), machine<br>enters fault status                                                                                                    | Refer to Qu141                                                                                                    | Refer to Qx14                                                                                                    | Refer to Qx14                                                                                                    |
| Qx18 2                          | Y-axis limiter is<br>abnormal(ALARM 8)                | Y-axis cannot clear limit signal during<br>reset (ALARM 8 error), machine<br>enter fault statur.                                                                                                    | Refer to Qu142                                                                                                    | Befer to Qx14                                                                                                    | Refer to Qx14                                                                                                    |
| Qx183                           | Z-axis limiter is<br>abnormal(ALARM 8)                | Z-axis cannot clear limit signal during<br>reset (ALARM 8 error), machine                                                                                                    | Refer to QX143                                                                                                    | Refer to Qx14                                                                                                    | Refer to Qx14                                                                                                    |
| Qx18 4                          | Limiter is<br>abnormal(ALARM 8)                       | enter's rauit status<br>During the laser head reset process,<br>the limit signal cannot be<br>cleared(Alarm 8 error), but the limit<br>status of XYZ axis are all 0, and the<br>machine enters failure status | Refer to Qo14                                                                                                    | Refer to QL14                                                                                                    | Refer to Qx14                                                                                                    |
| Wx01                            | The cover is open                                     | Stop the printing task                                                                                                    | /                                                                                                    |                                                                                                    |                                                                                                    |
| Wx02                            | The cover is closed                                   | /                                                                                                    | /                                                                                                    |                                                                                                    |                                                                                                    |
| WxD4                            | Continue printing                                     | Continue printing                                                                                                    | о<br>/                                                                                                    |                                                                                                    |                                                                                                    |
| WX05                            | Stop Printing                                         | Stop Printing                                                                                                    | /                                                                                                    |                                                                                                    |                                                                                                    |
| Wx06                            | Long press the button to<br>stop printing             | Stop Printing                                                                                                    |                                                                                                    |                                                                                                    |                                                                                                    |
| Wx07                            | The machine went into<br>bibernation                  | /                                                                                                    | /                                                                                                    |                                                                                                    |                                                                                                    |
| W×08                            | The machine is out of<br>hibernation                  | /                                                                                                    | /                                                                                                    |                                                                                                    |                                                                                                    |
| Wx09 0                          | Normal print completed                                | /                                                                                                    | /                                                                                                    |                                                                                                    |                                                                                                    |
| Wx09 1                          | Abnormal print<br>termination                         | 1                                                                                                    | /                                                                                                    |                                                                                                    |                                                                                                    |
| W×10 0                          | Start to align the focal                              | /                                                                                                    | /                                                                                                    |                                                                                                    |                                                                                                    |
| W×10 1                          | Focal length alignment                                | /                                                                                                    | /                                                                                                    |                                                                                                    |                                                                                                    |
| We 10 2                         | Focal length alignment                                |                                                                                                    |                                                                                                    |                                                                                                    |                                                                                                    |
| AX10 2                          | failed                                                | When host computer A sends the                                                                                                    | и<br>                                                                                                    |                                                                                                    |                                                                                                    |
| Wx11                            | The task is overwritten<br>by another host<br>machine | printing task (before pressing the<br>start printing), another host<br>computer B sends the task to cover<br>the task of A, the machine will send<br>WX11 to A to indicate that the task is<br>covered.       | /                                                                                                    |                                                                                                    |                                                                                                    |
| Wx12                            | The drawer is opened                                  | When software sends SNAP HTTP to<br>take a picture, the machine detects if<br>the drawer is open, and if the drawer<br>is open, the machine sends WX12 to<br>the software.                                    | v                                                                                                    |                                                                                                    |                                                                                                    |
| "cpu<br>temperature<br>warning" | The temperature of CPU<br>is too high                 | The temperature of CPU is too high.                                                                                                    | /                                                                                                    |                                                                                                    |                                                                                                    |
| "can not find<br>usbcamera !!!" | Cannot find the camera                                | Cannot find the camera                                                                                                    | Refer to Qx17                                                                                                    |                                                                                                    |                                                                                                    |
|                                 | The device is reset,<br>please try again later        |                                                                                                    | I. It is usually caused by the user's urgent operation. When the machine has just finished processing and the purifier has not been stopped, a new command was sent. At this statents, want for the reset and resert the command;<br>J. Rotzet the work (bg of analysis;<br>A. Rotzet the work (bg of analysis;<br>A. Refer to 0:14.                                                                                                    | 1                                                                                                    | 1                                                                                                    |
|                                 | The temperature of<br>laserbox is too high to<br>use  |                                                                                                    | Refer to Qx01.                                                                                                    | /                                                                                                    | 1                                                                                                    |
|                                 | Failed to get thickness.<br>Please try later          |                                                                                                    | Treatible causes and outbrace:<br>I. The table is not if the table of the table of the table of the table of the table of the table of the table of the table of the table of the table of the table of the table of the table of table of the table of table of       |                                                                                                    |                                                                                                    |